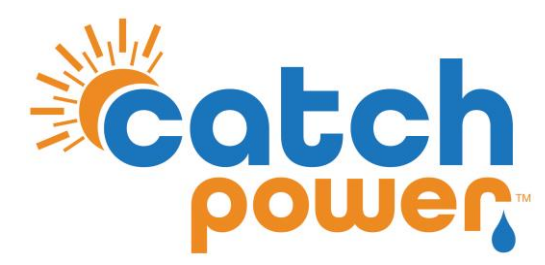

# **SOLAR RELAY**

# INVERTER CONTROL with FRONIUS SYMO / GEN 24

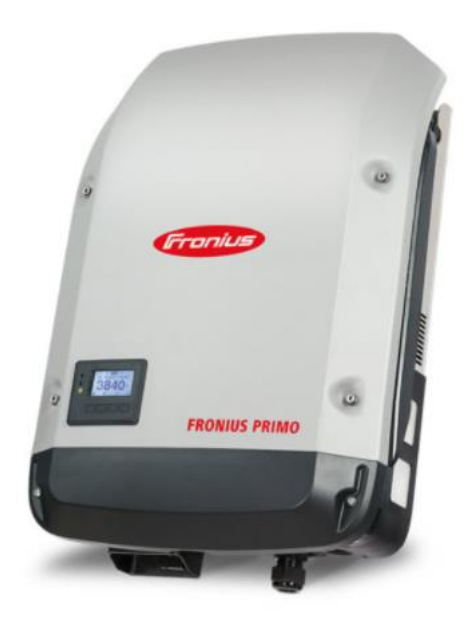

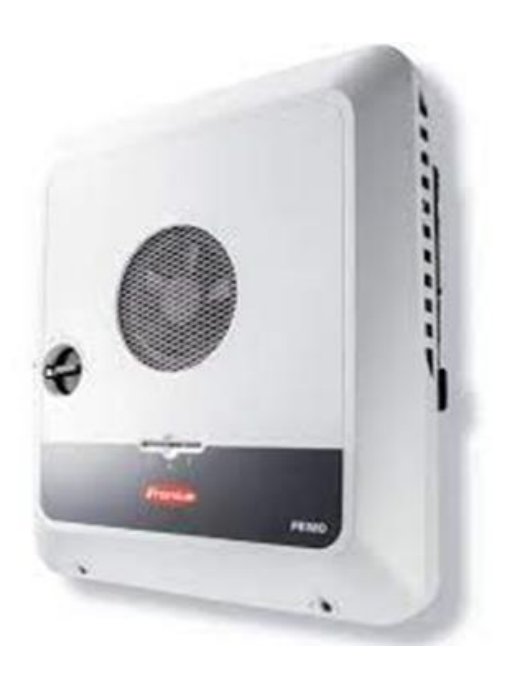

CATCH Power A trademark of Project H Pty Ltd 180 Dumaresq Street Glen Innes NSW 2370 Australia Ph: +64 2 5700 5717 W: www.Catchpower.com.au E: sales@catchpower.com.au

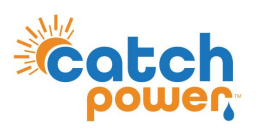

### **Installation Overview**

- 1. Install the Fronius Inverter as per the Fronius Installation Guide.
- 2. Install the CATCH Control as per the CATCH Electricians Guide.
- 3. Adjust the CATCH CT wiring as show in this document.
- 4. Connect the RS485 bus between the CATCH Control and the inverter as shown in this document.
- 5. Run the CATCH Commissioner wizard up to Step 6.
- 6. Complete the FRONIUS Commissioning as per Fronius install guide.
- 7. Setup the Fronius Inverter with a STATIC IP Address.
- 8. Turn on and configure modbus/TCP in the Fronius Inverter as outlined in this document.
- 9. Finish the CATCH Commissioner wizard.
- 10. Perform a SUNSPEC Scan in the CATCH Configurator to connect the CATCH Control to the Fronius inverter over the local network.

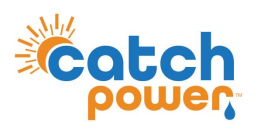

# **CATCH CT Arrangement**

For Fronius installations it is not necessary to install Solar CTs. We will extract the solar production data from the SUNSPEC connection we make with the inverter.

You can use this CT to monitor another circuit if necessary.

If you do decide to use CT2,CT4, CT6 to monitor another consumption circuit make sure you specify the channel purpose as OTHER during the commissioning process.

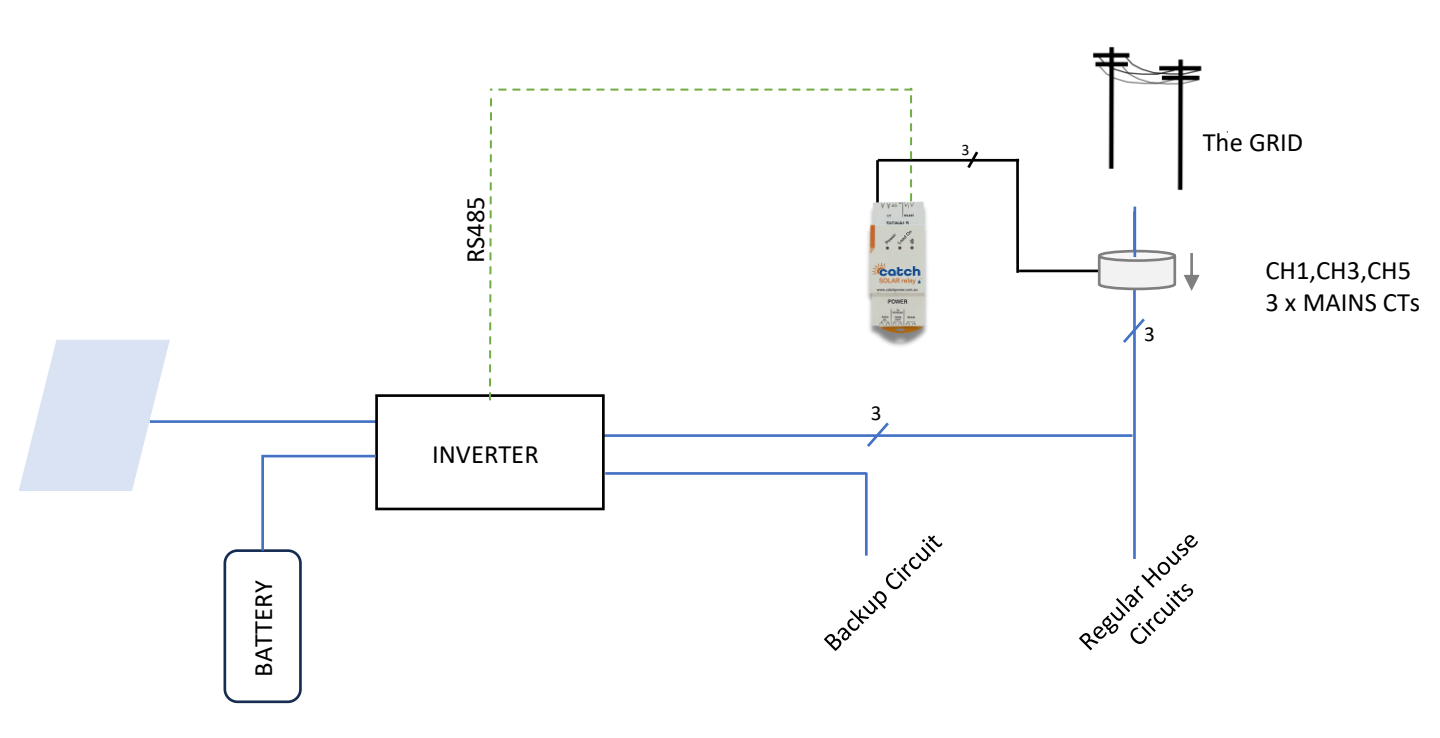

### CT1, CT3, CT5 to go around the MAINS

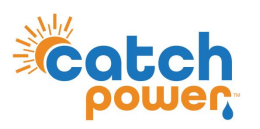

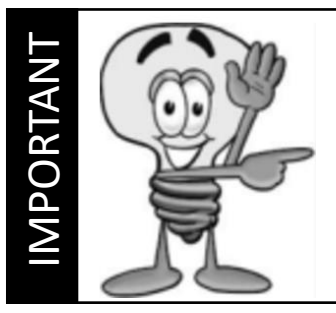

This guide discusses the specific wiring and configuration need to implement inverter control. Ensure the installation guide for both products is also followed.

# **Connecting the RS485 – FRONIUS SYMO**

Ensure the data cable is rated for the voltages it will be in close proximity to.

A 120 Ohm terminating resistor may be required at the CATCH Relay terminals as shown in the diagram below if the cable run is longer than 10m.

Connect the RS485 Cable to the Fronius Data Manager 2 as shown.

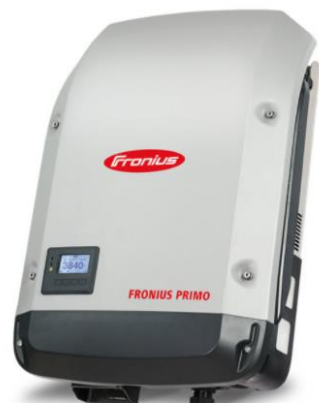

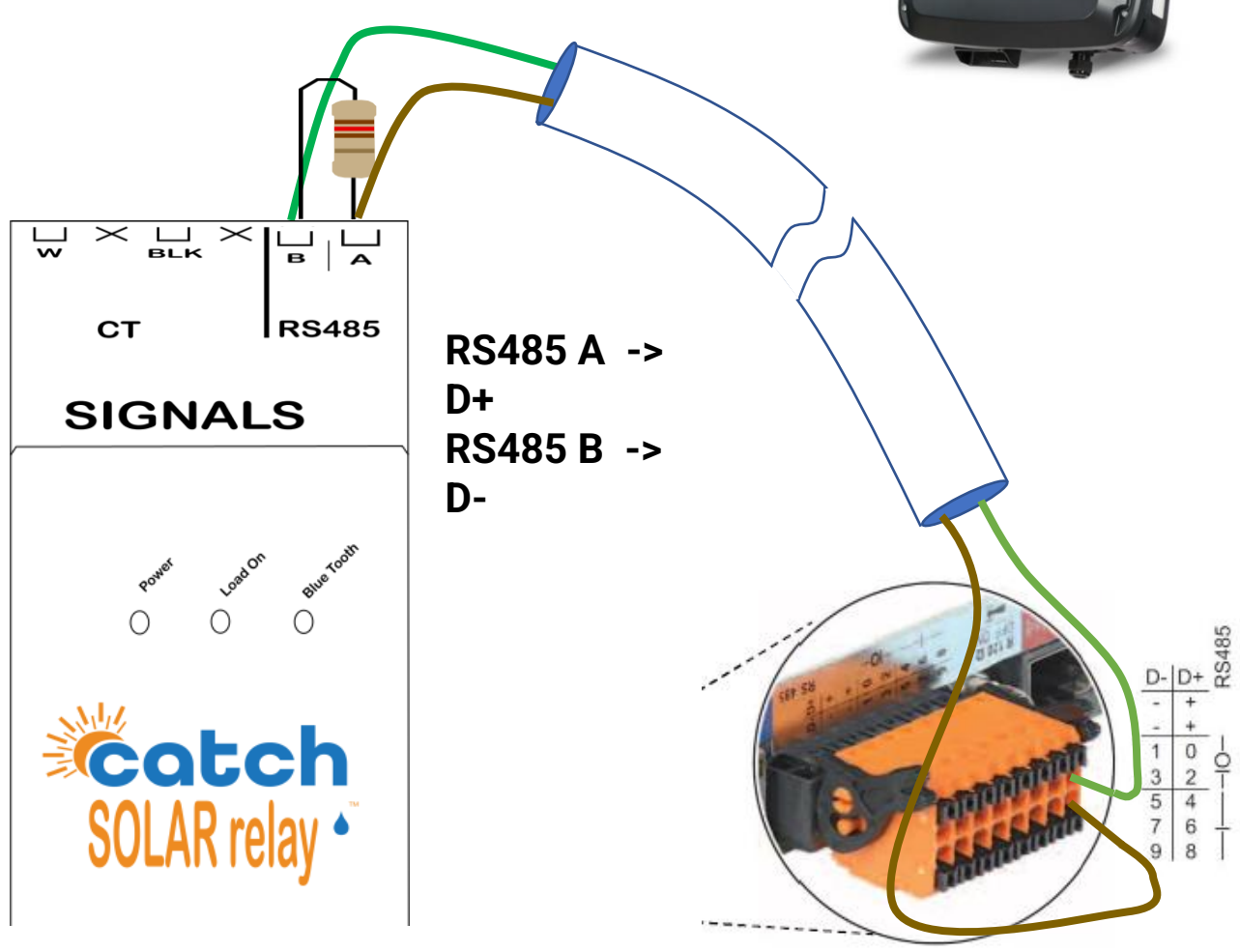

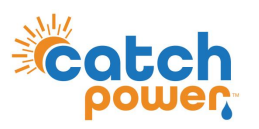

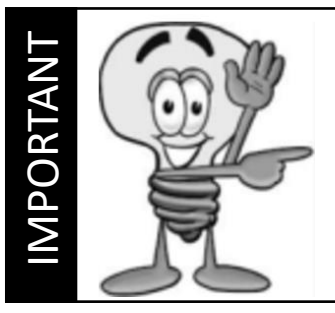

This guide discusses the specific wiring and configuration need to implement inverter control. Ensure the installation guide for both products is also followed.

# **Connecting the RS485 – FRONIUS GEN 24**

Ensure the data cable is rated for the voltages it will be in close proximity to.

A 120 Ohm terminating resistor may be required at the CATCH Relay terminals as shown in the diagram below if the cable run is longer than 10m.

Connect the RS485 Cable to the Fronius Data Manager 2 as shown.

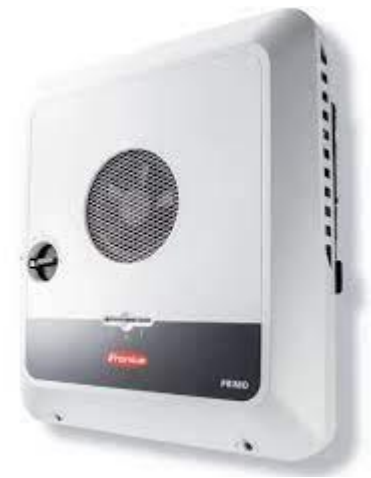

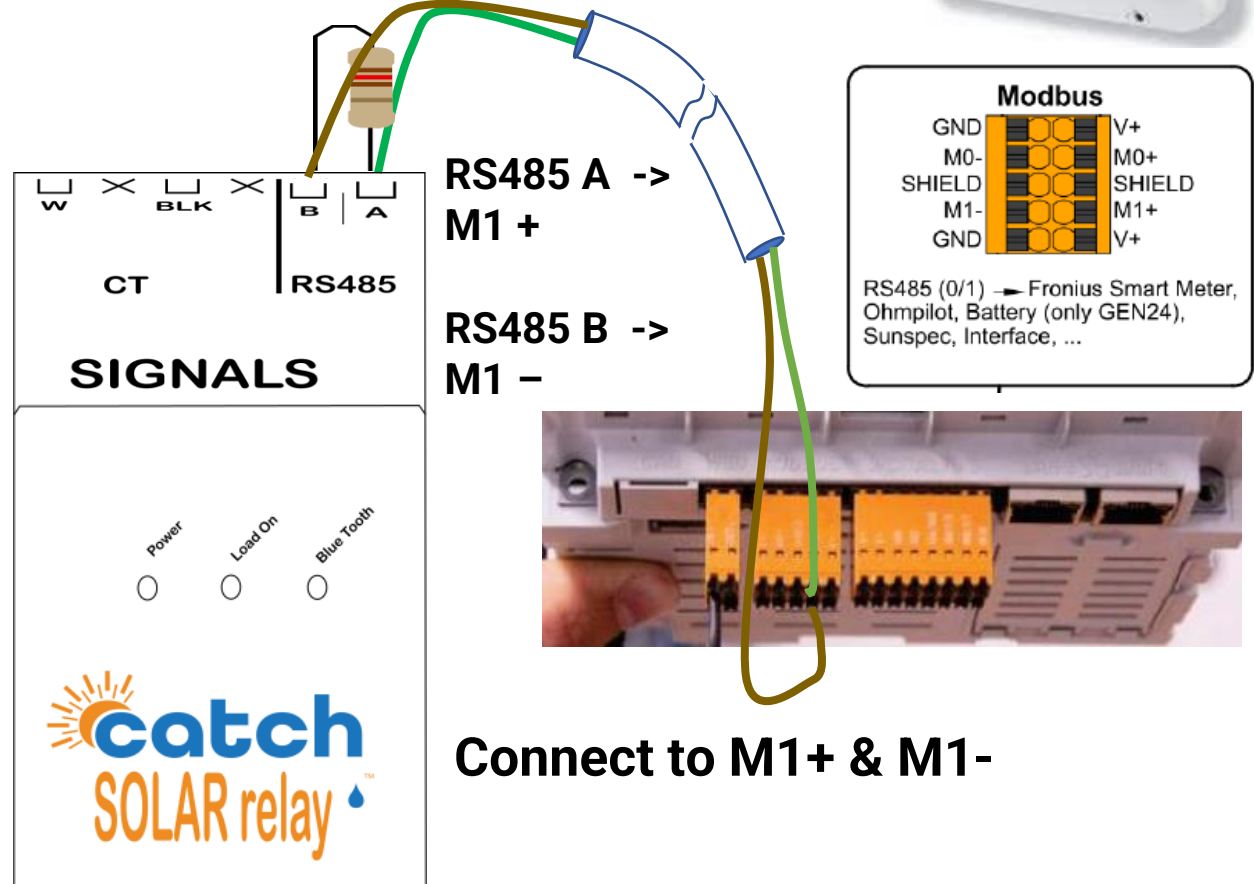

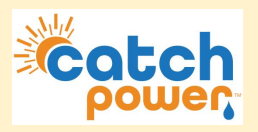

1. Log into the CATCH Configurator and run the Commissioner.

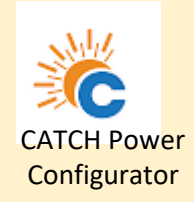

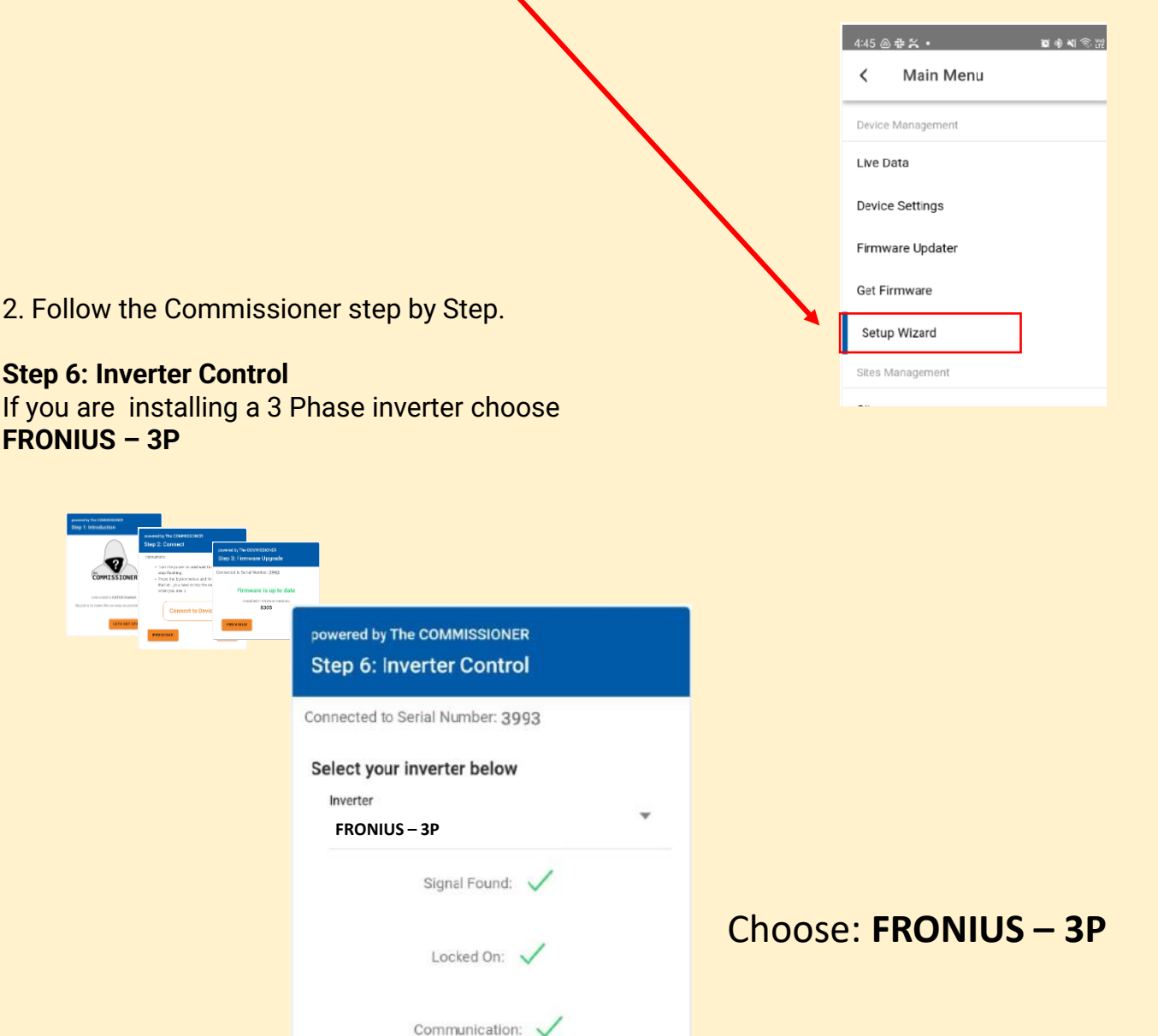

You will need to get All **GREEN** ticks before you can continue, but that wont happen until you commission the FRONIUS inverter, which is what we are going to do next.

NEXT

PREVIOUS

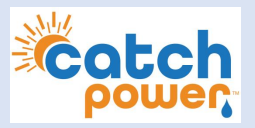

### **Inverter Setup – PRIMO - METER**

Setup the Inverter for export control exactly the same way you do with a regular Fronius Smart Meter.

- Connect to the Web Configuration UI (<u>http://192.168.250.181</u>) and run the Technical Wizard.
- 2. When you get to the Meter setup enter the details as shown below.

| System m                                                             | onitoring                                           |                                   |                     | <b>()</b> ⊨ en     | Fri      | anius   |   |
|----------------------------------------------------------------------|-----------------------------------------------------|-----------------------------------|---------------------|--------------------|----------|---------|---|
| IO ma                                                                | pping                                               |                                   | Meter               |                    | Dynamic  | power   |   |
| Primary meter<br>Meter: Fronius S<br>Secondary me<br>The secondary m | :<br>Smart Meter ♥ ♥<br>ter:<br>eters can be config | • Settings<br>ured in the 'Settin | ngs Page' later.    |                    |          |         |   |
| List of configu                                                      | Location of                                         | Category                          | Name                | Meter value        | Settings | Delete  |   |
| Fronius<br>Smart Meter                                               | Feed-in point                                       | Primar                            | y meter             | timeout            | \$       | •       | 1 |
|                                                                      | The secor                                           | ndary meters can                  | be configured in t  | he 'Settings Page' | later.   |         |   |
| Download a schema                                                    | tic diagram of the wir                              | ing.<br>Madhua DTH is aud         | amatiaallu diaablad | Back               |          | Forward |   |

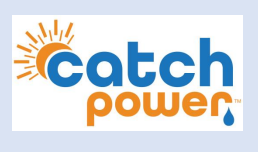

# **Inverter Setup – PRIMO - METER**

| System monitoring                                                                                                    |                   | <b>i</b> ⊯ en | Fronius                  |                     |
|----------------------------------------------------------------------------------------------------|-------------------|---------------|--------------------------|---------------------|
| IO mapping                                                                                                    | Meter             |               | Dynamic power            |                     |
| Power limit: O No limit I imit for entire system<br>total DC power of the system: 5000 Wp<br>Maximum grid feed-in power 20 % ~<br>Reduce inverter power to 0% if meter connection | on has been lost. |               | Change thes your require | e to suite<br>ments |
|                                                                                                    |                   |               |                          |                     |
|                                                                                                    |                   |               |                          |                     |
|                                                                                                    |                   | Back          | Forward                  |                     |
|                                                                                                    |                   |               |                          |                     |

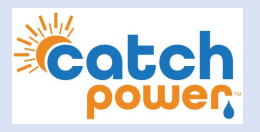

### **Inverter Setup – PRIMO - Meter**

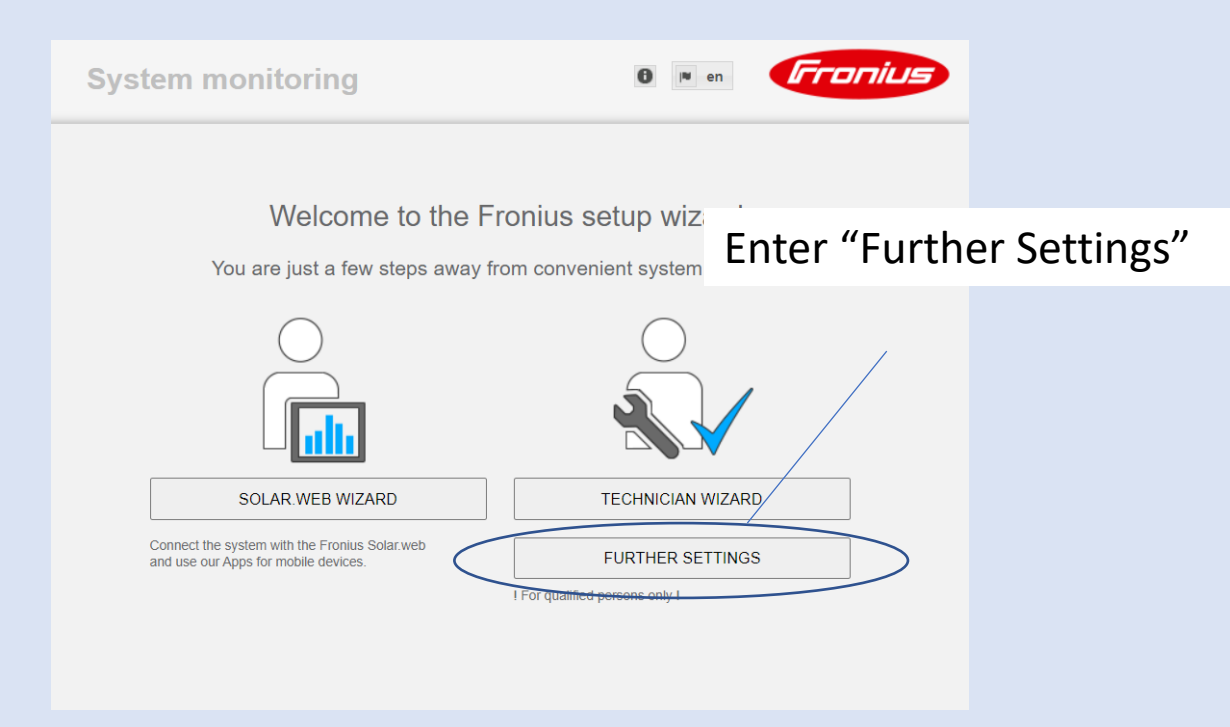

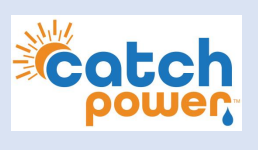

# **Inverter Setup – PRIMO - METER**

| 1. Clic                                                                                                    | k On the Meter Tab                                                                                                    | )                                                                                                    |                                                                                                    |                             |
|----------------------------------------------------------------------------------------------------|----------------------------------------------------------------------------------------------------|----------------------------------------------------------------------------------------------------|----------------------------------------------------------------------------------------------------|-----------------------------|
| System me                                                                                                    | onitoring                                                                                                    |                                                                                                    | 🔁 🕅 en                                                                                                    | Fronius                     |
| Settings<br>GENERAL<br>PASSWORDS<br>FRONIUS SENSOR CARDS<br>ENERGY MANAGEMENT<br>PUSH SERVICE<br>MODBUS<br>METER<br>DRO EDITION<br>SOLAR WEB WIZARD | 2. Click On "S<br>Meter settings<br>Primary meter:<br>Meter: Fronius Smart Meter © Settings<br>Secondary meter:<br>Meter: None selected © Add<br>List of configured meters<br>Configured meters<br>Note: The picture below is only an example interco<br>Other: The picture below is only an example interco<br>PV generator | Settings"<br>Category Name<br>Primary meter<br>J is automatically disabled.<br>ded to describe the position of secon<br>Exter<br>Gene<br>Gene<br>Category Category Category<br>Category Name<br>Primary meter | Meter value Setting<br>searching<br>searching<br>Indary meters. A configuration is not primal producer<br>erator meter<br>DNO g<br>Primary<br>meter<br>Consumption meter<br>1000 W | s Delete Delete Delete prid |

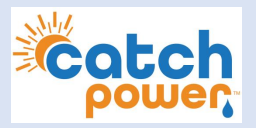

### **Inverter Setup – PRIMO - METER**

A message will appear as shown below. This will happen until the inverter has connected to the meter.

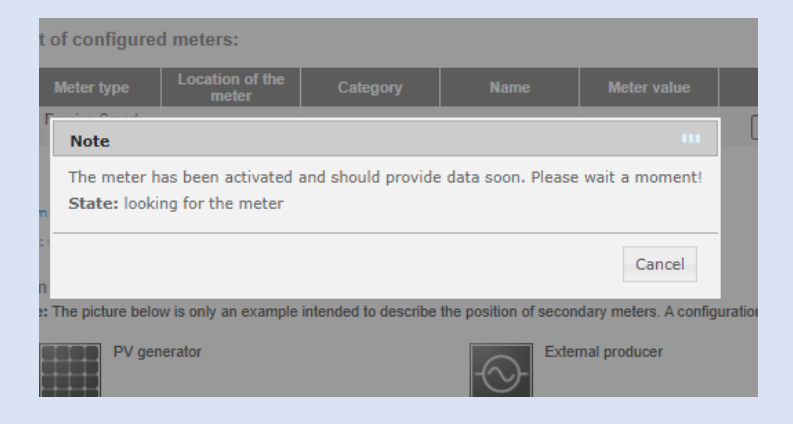

Once the inverter has successfully connected to the Solar Relay you will see this message.

|       | Meter type        | meter       | Category      | Name             | Met       |
|-------|-------------------|-------------|---------------|------------------|-----------|
| F     | Note              |             |               |                  | Feed      |
|       | State: OK         | Feed in 52  | 0 W           |                  |           |
| Down  | Location of the n | ieter: 🛡 Fe | ed-in point O | Consumption path |           |
| Note: | Modbus address:   | 1           |               |                  |           |
| Con   | Serial number:    | 61003       | j             |                  |           |
| Note: |                   |             |               | OK Cancel        | idary met |
|       |                   |             |               | $-\infty$        | rnal prod |

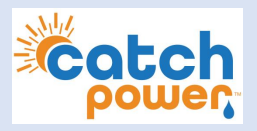

### Inverter Setup – PRIMO – ZERO EXPORT LIMIT

| GENERAL             | DNO editor          |            |               | Catch Power       | , on 13/1 <sup>-</sup> | 1/2024, 11:2            | 7:34 a |
|---------------------|---------------------|------------|---------------|-------------------|------------------------|-------------------------|--------|
| ASSWORDS            |                     |            |               |                   |                        |                         |        |
| ETWORK              |                     |            |               |                   |                        |                         | ~      |
| RONIUS SOLAR.WEB    |                     |            |               |                   |                        | V                       |        |
| MAPPING             | IO control          |            |               |                   |                        |                         |        |
| DAD MANAGEMENT      | unlocked Inp        | ut pattern | Active power  | Power factor cosø | DNO<br>output          | excluded<br>inverter(s) |        |
| JSH SERVICE         | - <u>~</u> <u>~</u> |            |               |                   |                        |                         |        |
| DDBUS               |                     |            | <b>100</b> %  | □ 1 ○ ind ◎ ca    | ap 🗹                   |                         | •      |
| VERTERS             |                     |            | 60 %          | □ 1 ○ ind ◎ ca    | ap 🛛                   |                         | •      |
| RONIUS SENSOR CARDS |                     |            | 30 %          | □ 1 ○ ind ◎ ca    | ap 🛛                   |                         | •      |
| TER                 |                     |            | <b>Ø</b> %    | □ 1 ○ ind ◎ ca    | ap 🗹 🗌                 |                         | •      |
| 0 EDITOR            |                     |            | □ <u>%</u>    | □ □ □ o ind ○ ca  | ар                     |                         | •      |
|                     | not applica         | ble 🔲 n    | ot considered | 🗌 pin open        | 📃 pin clos             | ed                      |        |
|                     |                     |            |               |                   |                        | <b>_</b>                |        |

Export Limitation O No Limit I Limit Entire System O Limit per Phase (not for single-phase devices)

| total DC power of the system 5000                                                            |                         |
|----------------------------------------------------------------------------------------------|-------------------------|
| Export Limit Protection (Hard Limit Trip)                                                    |                         |
| <ul> <li>Export Limiting Control (Soft Limit)</li> <li>Maximum Grid Feed-In Power</li> </ul> | Limit Entire System     |
| Reduce inverter power to 0% if meter connection has been lost                                | Total solar on premises |
|                                                                                              | Set the Export limit to |
| total BC power of the system 5000                                                            | ZERO                    |
| Export Limit Protestion (Hard Limit Trip)                                                    |                         |
| Export Limiting Control (Soft Limit)<br>Maximum Grid Feed-In Power                           |                         |
| Reduce inverter power to 0% if meter connection has been lost.                               | Reduce Power to zero    |
|                                                                                              | when meter is lost      |

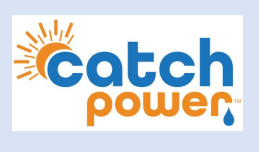

# Inverter Setup - PRIMO – Set a static IP

| Catch Powe           | er 0 ? x © • • • Fronius                                   | Current data                              |
|----------------------|------------------------------------------------------------|-------------------------------------------|
| Settings             |                                                            | Current general view                      |
| GENERAL              | Network interface Go to Network.                           | Services                                  |
| PASSWORDS            | V X                                                        | System information<br>Network diagnostics |
| NETWORK              | Connection mode                                            | Firmware update                           |
| FRONIUS SOLAR.WEB    | Internet via WLAN Internet via LAN                         | Start assistant                           |
| IO MAPPING           | • 🕞 (• 🖾 🛞 🔹 🕞 🛞                                           | User: admin                               |
| LOAD MANAGEMENT      | - Local Network via Access-Point                           | Logout                                    |
| PUSH SERVICE         |                                                            |                                           |
| MODBUS               |                                                            | Ö Settings                                |
| INVERTERS            |                                                            |                                           |
| FRONIUS SENSOR CARDS | LAN Settings                                               |                                           |
| METER                | Get address                                                |                                           |
| DNO EDITOR           | Host name CatchPower                                       |                                           |
|                      | IP address 192.168.1.25                                    |                                           |
|                      | Subnet mask 255.255.255.0                                  |                                           |
|                      | Gateway 192.168.1.1                                        |                                           |
|                      | UNS server 192.108.1.1                                     |                                           |
|                      | WLAN Settings Highlight your WiFi Acce                     | ess                                       |
|                      | Available networks Point                                   |                                           |
|                      | Glen Solar<br>Connected, Protected: WPA2, Channel: 11      |                                           |
|                      | NETGEAR85<br>Protected: WPA2 , Channel: 11                 |                                           |
|                      | ALD081124050708<br>Protected: WPA2 , Channel: 2 Press Here |                                           |
|                      | Solar-WiFi233W0237<br>Protected: WPA2 , Channel: 11        |                                           |
|                      | Set Delete Configure WLAN IP                               |                                           |
|                      | Connect via WPS                                            |                                           |
|                      |                                                            |                                           |

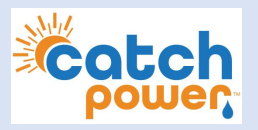

### Inverter Setup - PRIMO – Set a static IP

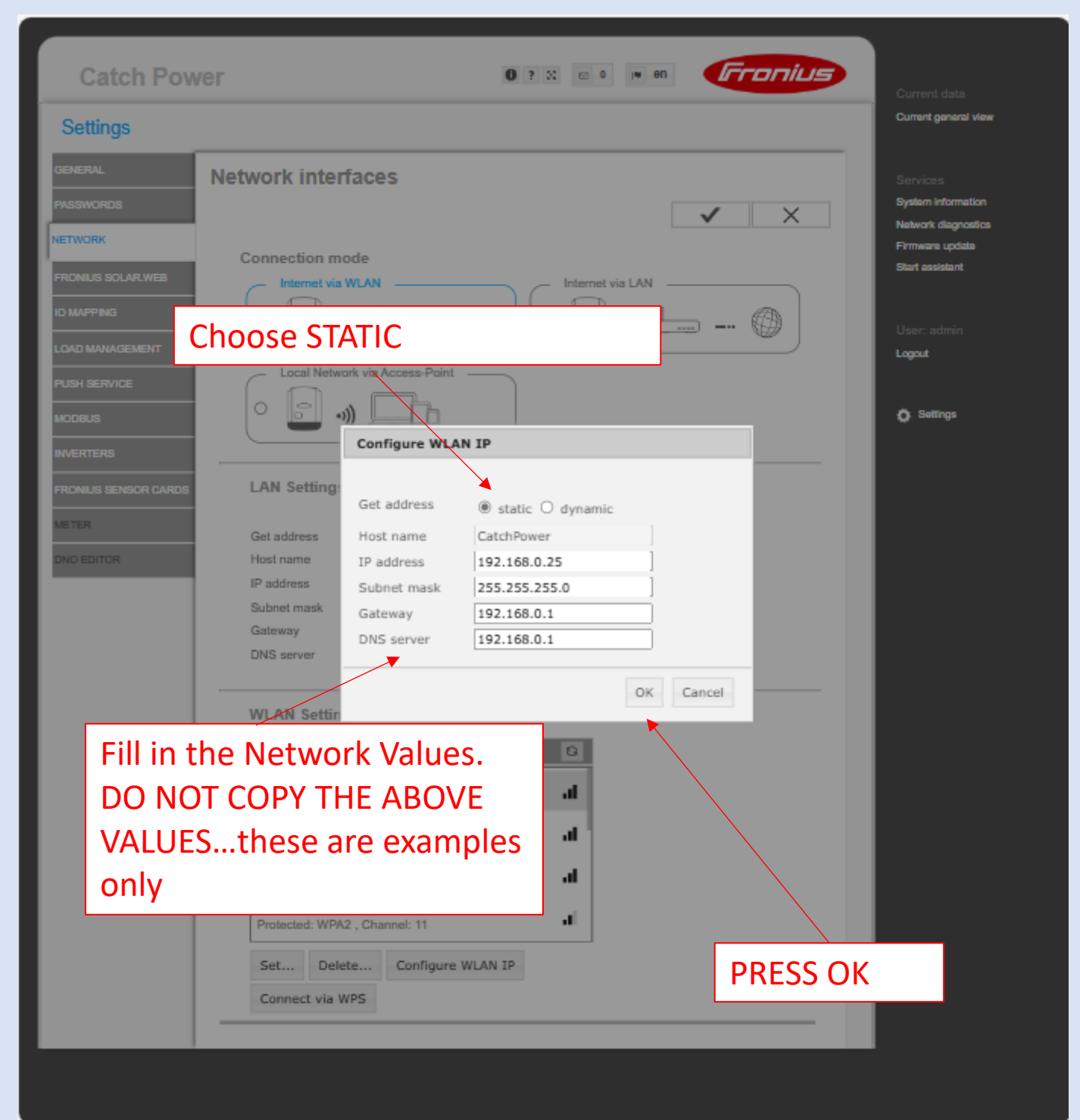

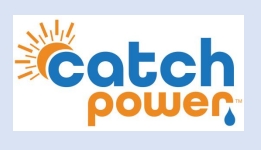

# Inverter Setup - PRIMO – MODBUS/TCP

| Settings GENERAL PASSWORDS NETWORK FRONUS SOLAR VEB ID MAPPING DAta export via Modbus  off  to mapping Data export via Modbus  off  to mapping Data export via Modbus  off  to to p to to to to to to to to to to to to to to to t                                                                                                    | Go to MODBUS.                                                                                                    |                                                                                                    |
|----------------------------------------------------------------------------------------------------|----------------------------------------------------------------------------------------------------|----------------------------------------------------------------------------------------------------|
| GENERAL   PASSWORDS   NETWORK   PRONIUS SOLAR VEB   IO MAPPING   IO MAPPING   IO MAPPING   IO MAPRING   IO MAPRING   INDEDITOR                                                                               Part SERVICE       Part SERVICE   Part SERVICE   Part SERVICE   Part SERVICE   Part SERVICE   Part SERVICE   Part SERVICE   Part SERVICE   Part SERVICE   Part SERVICE   Part SERVICE   Part SERVICE   Part SERVICE   Part SERVICE   Part SERVICE   Part SERVICE   Part SERVICE <th>Settings</th> <th></th> | Settings                                                                                                    |                                                                                                    |
|                                                                                                    | GENERAL       Modbus         PASSWORDS       Data export via Modbu         NETWORK       Data export via Modbu         FRONIUS SOLAR VEB       Data export via Modbu         IO MAPPING       String control address         LOAD MANAGEMENT       Inverter control via Mod         PLION SERVICE       Control address         MODBUS       INVENTERS         FRONIUS SENSOR CARDS       1         METER       DNO EDITOR         DNO EDITOR       Note: a change of control p | Image: space space |

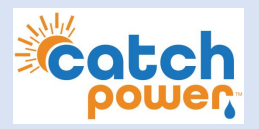

### Inverter Setup - PRIMO – MODBUS/TCP

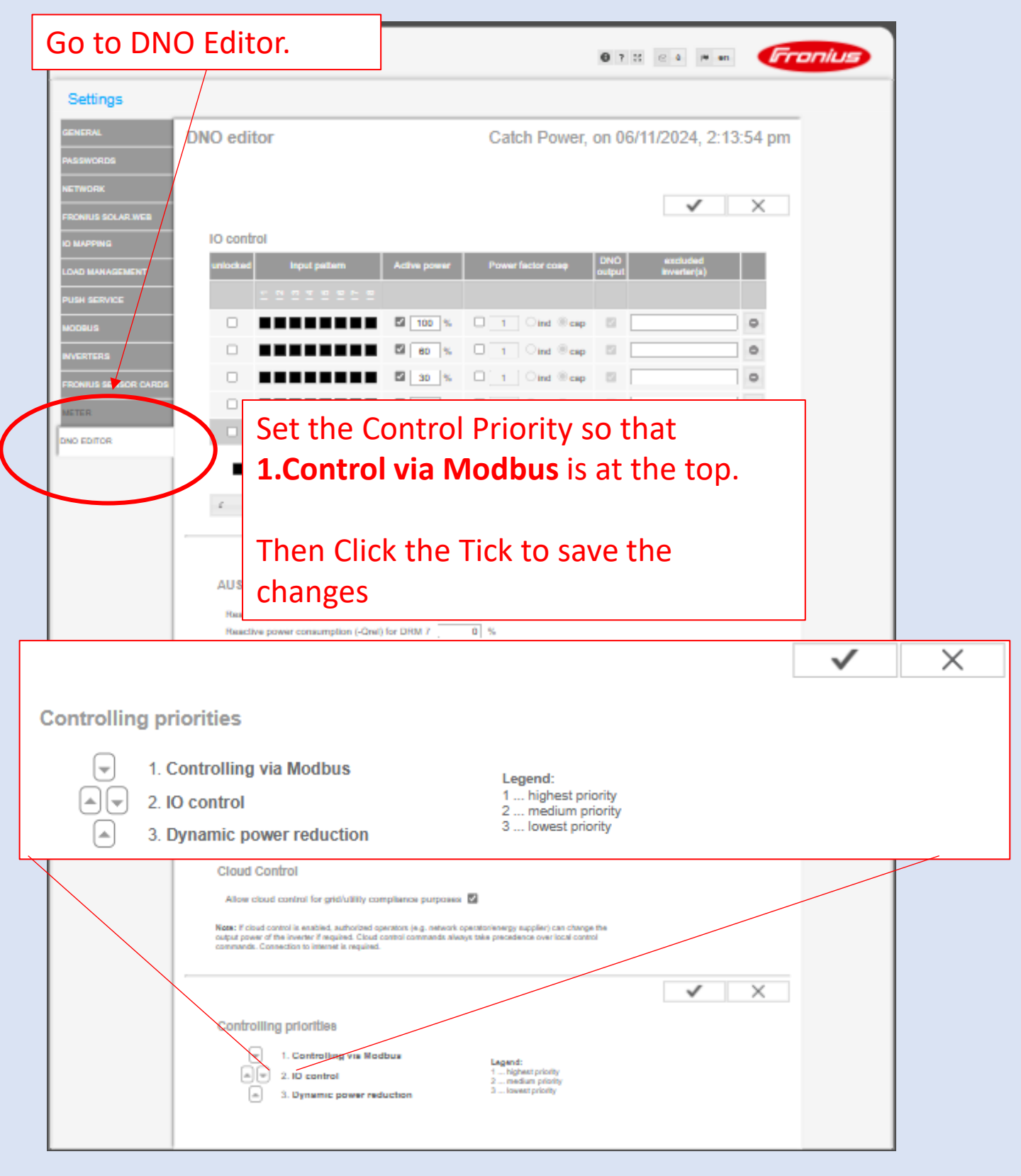

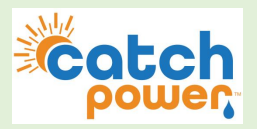

### **Inverter Setup - GEN24 – METER**

The setup is detailed using the Fronius SOLAR.Start phone APP

Navigate to Device Configuration -> Components

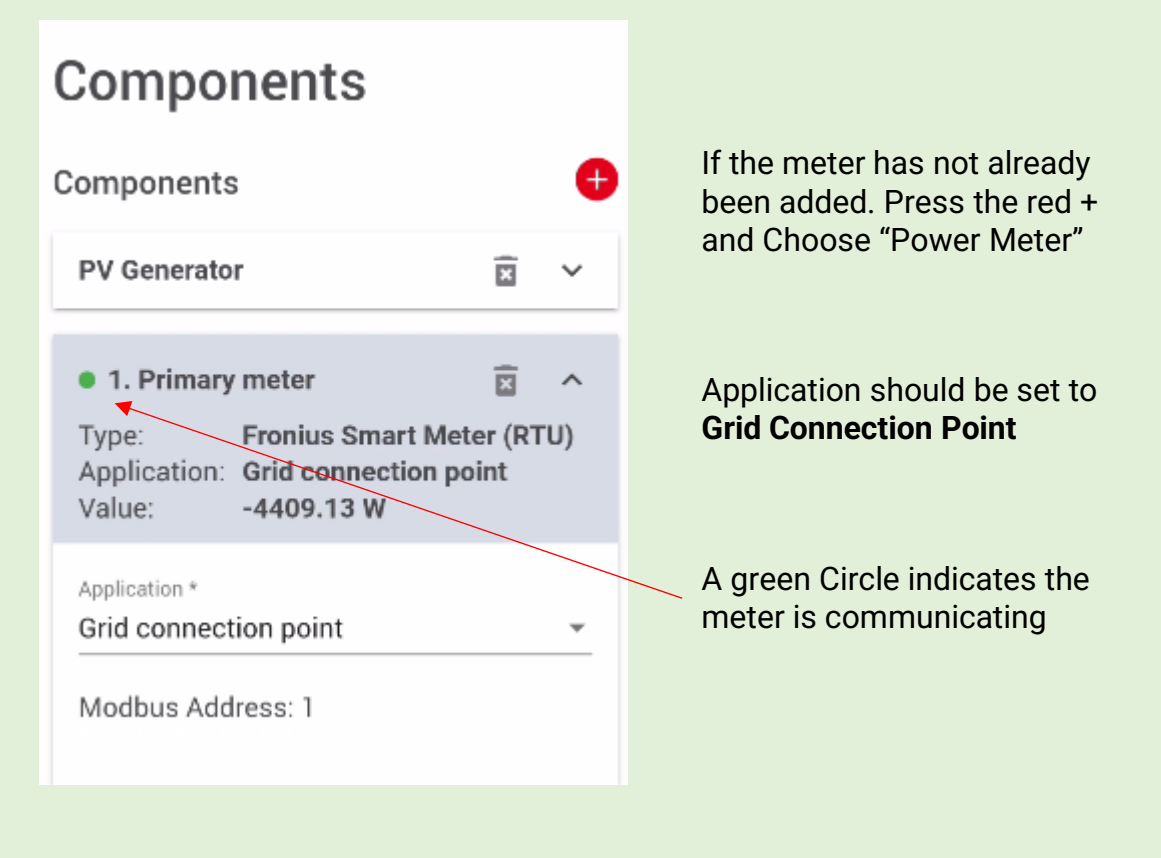

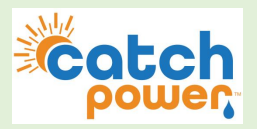

### Inverter Setup - GEN24 – STATIC IP

The setup is detailed using the Fronius SOLAR.Start phone APP

### Navigate to Communications -> Network

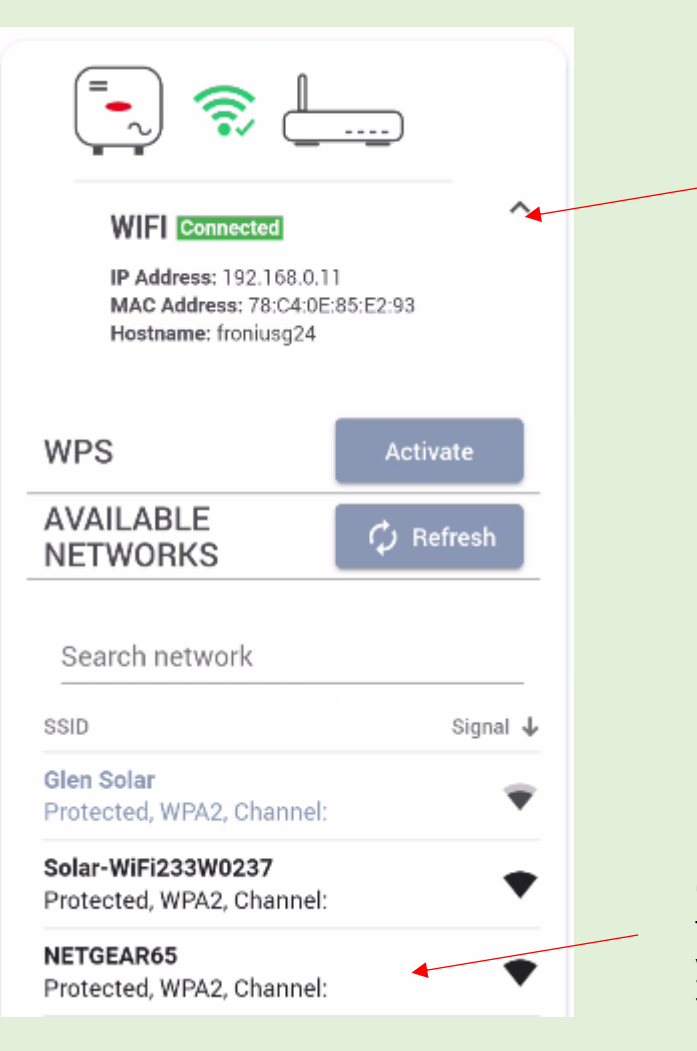

Expand the WiFi if the inverter is on the WiFi network, or expand the ETHERNET of the inverter is hardwired

Click on the WiFi Network that you want to set the static IP for. If you are already connected you will need to disconnect from the network first, then reconnect.

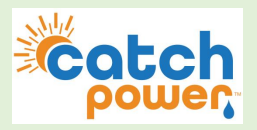

### Inverter Setup - GEN24 – STATIC IP

The setup is detailed using the Fronius SOLAR.Start phone APP

Navigate to Communications -> Network

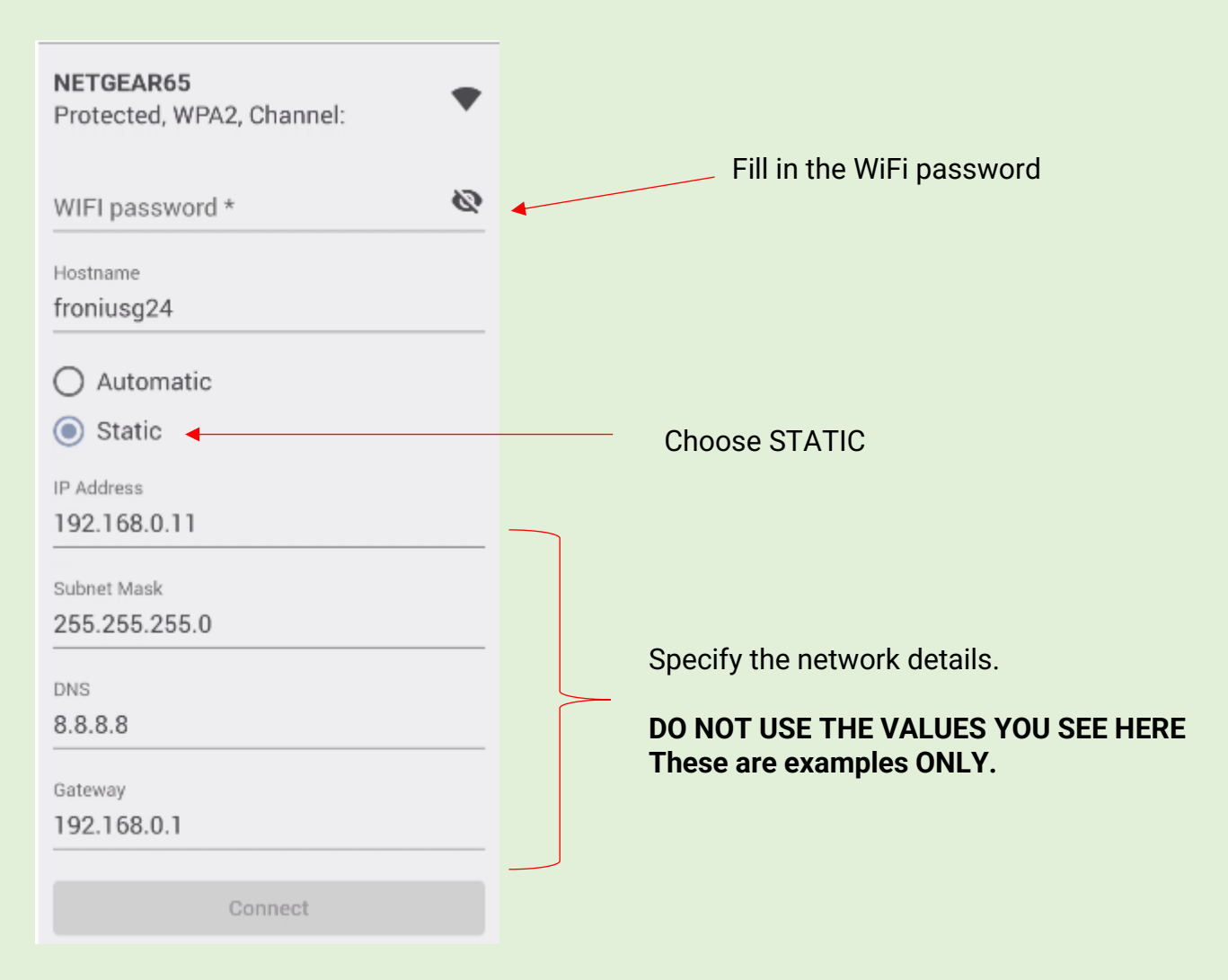

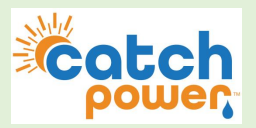

### Inverter Setup - GEN24 – SET EXPORT TO ZERO

The setup is detailed using the Fronius SOLAR.Start phone APP

Navigate to Safety and Grid Regulations -> Export Limitation

| ×                                                    | θ.        | ≡  |                                                             |
|------------------------------------------------------|-----------|----|-------------------------------------------------------------|
| Export Limitation                                    | ı         |    |                                                             |
| Mode<br>Limit Entire System                          |           | -  | Put in the total size of ALL                                |
| Total DC power of the Entire System *                |           |    | solar on site.                                              |
| 5000                                                 |           | W  |                                                             |
| Export Limit Protection (Ha<br>Trip)                 | ırd Limit |    | Turn on the Soft Limit, and set the export<br>limit to ZERO |
| Export Limiting Control (So                          | ft Limit) |    |                                                             |
| Maximum Grid Feed-In Power *<br>0                    | W         | %  |                                                             |
| Reduce inverter power to 0 connection has been lost. | % if met  | er | Turn this on                                                |
|                                                      |           |    |                                                             |
|                                                      |           |    |                                                             |
|                                                      |           |    |                                                             |
|                                                      |           |    |                                                             |
|                                                      |           |    |                                                             |
|                                                      | -         |    |                                                             |
| CANCEL SAV                                           | E         |    |                                                             |

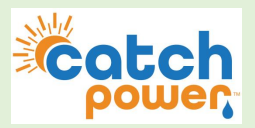

### Inverter Setup - GEN24 – MODBUS/TCP

The setup is detailed using the Fronius SOLAR.Start phone APP

Navigate to Communications -> Modbus

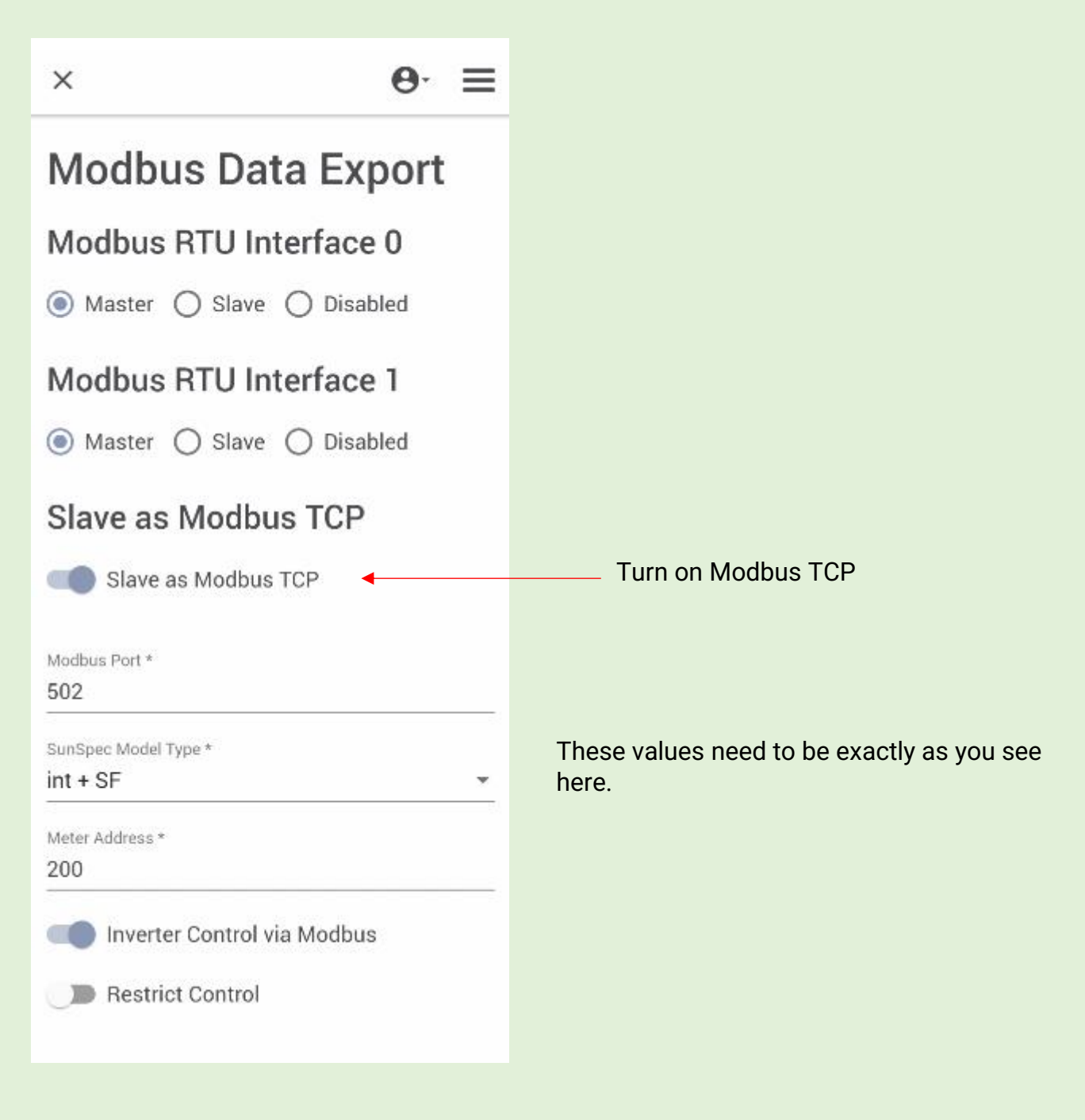

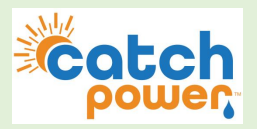

### Inverter Setup - GEN24 – MODBUS/TCP

The setup is detailed using the Fronius SOLAR.Start phone APP

Navigate to Safety and Grid Regulations -> I/O Power Management

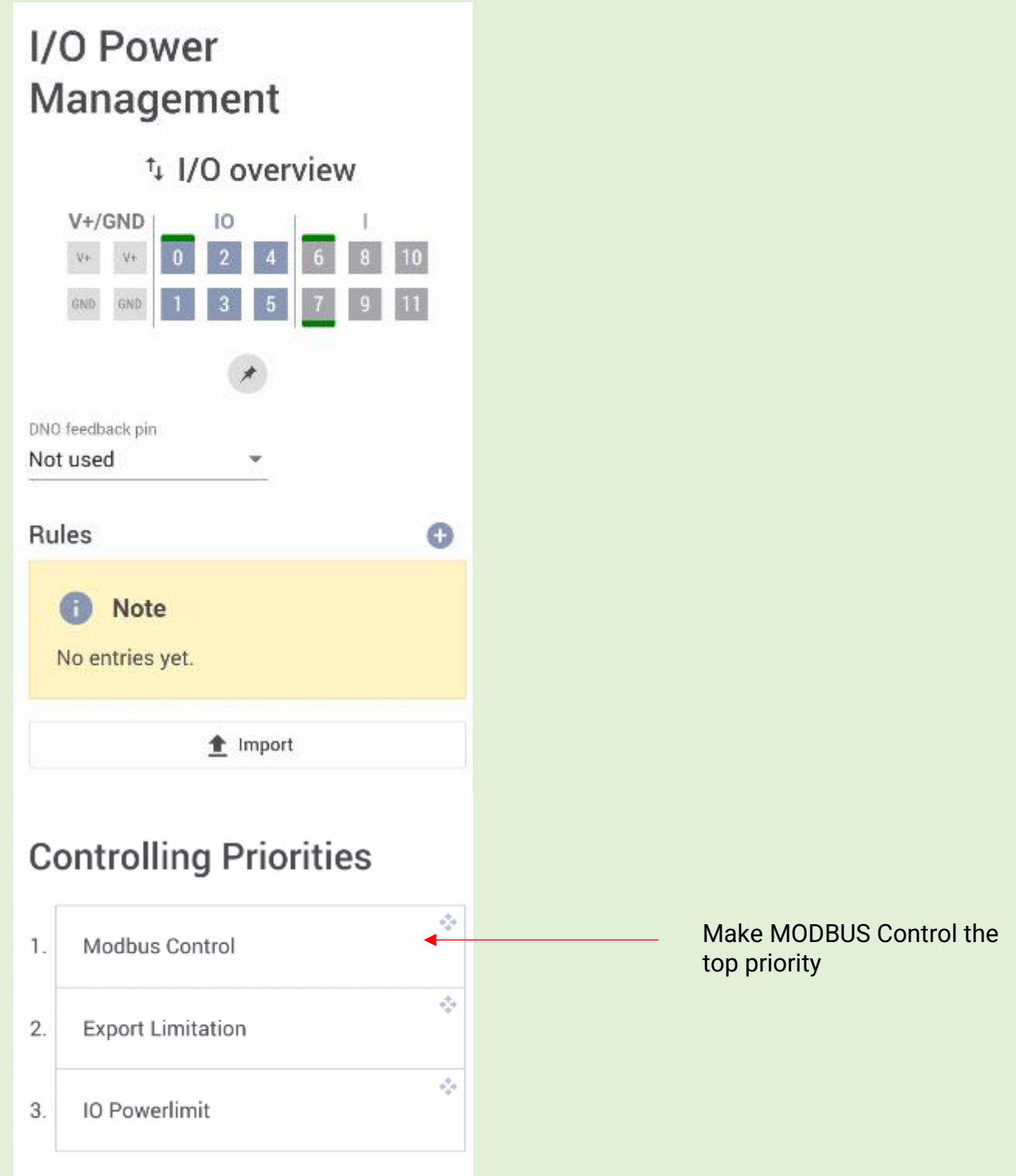

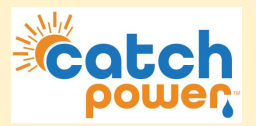

Now go back to the CATCH Configurator and restart the wizard.

1. Log into the CATCH Configurator and run the Commissioner.

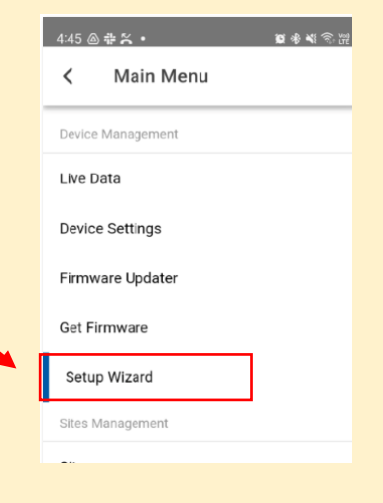

2. Follow the Commissioner step by Step.

### **Step 6: Inverter Control**

This should already be set to FRONIUS, when you get 3 green ticks you can continue the commissioning process

| annesty the contents area<br>Bing 1. Inforduction<br>Step 2. Comment                                                                                                    |                                                                                                    |
|----------------------------------------------------------------------------------------------------|----------------------------------------------------------------------------------------------------|
| Presentine:<br>Presentine:<br>Prese | Vetopole<br>Note: 193                                                                                                    |
| Lefe multi a GPDR States. Press                                                                                                    | are is up to date introversess Topic Topic |
| LATE BET STA                                                                                                    | powered by The COMMISSIONER                                                                                                    |
|                                                                                                    | Step 6: Inverter Control                                                                                                    |
|                                                                                                    | Connected to Serial Number: 3993                                                                                                    |
|                                                                                                    | Select your inverter below                                                                                                    |
|                                                                                                    | Inverter                                                                                                    |
|                                                                                                    | FRONIUS – 3P                                                                                                    |
|                                                                                                    | Signal Found: 🗸                                                                                                    |
|                                                                                                    | Locked On: 🗸                                                                                                    |
|                                                                                                    | Communication: 🗸                                                                                                    |
|                                                                                                    | PREVIOUS                                                                                                    |
|                                                                                                    |                                                                                                    |

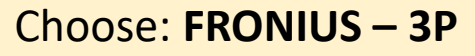

You will need to get All GREEN ticks before you can continue.

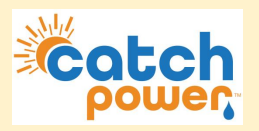

### **CATCH Control Setup**

### Step 7: Channel Setup

You will need to make sure the channels are assign the way you installed them. If you followed the CT Arrangement above then the assignment will be:

MAINS: CH1, CH3, CH4

OTHER: CH2, CH4, CH6

The CT Channel readings appear below. The wizard will attempt to check the CT's for any errors, but it is not perfect. You may get a red cross when things are correct. If you are sure you are right you can move on.

Things to Check yourself:

### **Bad Connection:**

If there is a bad connection on one or both CT wires you will get either ZERO or VERY HIGH readings for Amps.

### Lower power factor:

This typically means the CT is on the wrong phase and needs to be moved. This is only true if you have power above 500W. When there is little to no power, power factor will be low (almost zero), and this is normal. But if you have power above 500W and low power factor this is an indicator you have the CT on the wrong phase. You can either remap it in the configurator setup or physically move the CT.

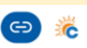

### Step 7: Channel Setup

Connected to Serial Number: 33064

INSTRUCTIONS

Channel Purpose: We automatically set the devices channels when attaching to site. This is the default setup for a Solar Relay, however these can be changed below.

#### Channel Name:

Channel names are optional, by default MAINS and SOLAR channels will show on The Monocle Apps chart.

More Information:

Channel names can be changed later in The Monocle App.

Channel 1 Setup

| Channel 1 Setup                               |                    |            |
|-----------------------------------------------|--------------------|------------|
| MAINS                                         |                    | 0          |
| Channel 1 Name<br>Enter a Channel Name (optio | nal)               |            |
| Channel 2 Setup                               |                    |            |
| Channel 2 Purpose                             |                    | $\diamond$ |
| OTHER                                         |                    |            |
| Enter a Channel Name (optic                   | onal)              |            |
| Channel 3 Setup                               |                    |            |
| Channel 3 Purpose                             |                    | 0          |
| MAINS                                         |                    | -          |
| Enter a Channel Name (optic                   | onal)              |            |
| Channel 4 Setup                               |                    |            |
| Channel 4 Purpose                             |                    | $\diamond$ |
| OTHER                                         |                    |            |
| Enter a Channel Name (optic                   | onal)              |            |
| Channel 5 Setup                               |                    |            |
| Channel 5 Purpose                             |                    | $\diamond$ |
| MAINS                                         |                    |            |
| Enter a Channel Name (optic                   | onal)              |            |
| Channel 6 Setup                               |                    |            |
| Channel 6 Purpose                             |                    | $\diamond$ |
| OTHER                                         |                    |            |
| Enter a Channel Name (optic                   | onal)              |            |
| Channel Read                                  | lings              |            |
| Channel 1                                     | Channel 2          |            |
| Power: 0 W                                    | Power: 0 W         |            |
| Power Factor: 0                               | Power Factor: 0    |            |
| Channel 3                                     | Channel 4          |            |
| Power: 0 W                                    | Power: 0 W         |            |
| Power Factor: 0                               | Power Factor: 0    |            |
| Channel 5                                     | Channel 6<br>OTHER |            |
| Power: 0 W                                    | Power: 0 W         |            |
| Power Factor: 0                               | Power Factor: 0    |            |
| ×                                             |                    |            |
|                                               |                    | R          |
| MAINS OR SOLAR, PLEASE                        | CHECK FOR          | ANY        |
| CONFIGURATION E                               | RRORS.             |            |

Previous

Next

# Catch

### **CATCH Control Setup**

Step 7: Channel Setup..continued

Things to Check yourself:

### **Incorrect Direction:**

If the CT arrow is not pointing in the right direction your power numbers will be in the wrong direction.

With CATCH Control we show exporting power as a negative number and importing power as a positive number.

Pay special attention to the sign of the power numbers of each CT. The best way to check is to follow the procedure below:

1. Shut down all Solar and Battery systems.

All MAINS ct's should show a POSITIVE power number.

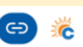

### Step 7: Channel Setup

Connected to Serial Number: 33064

INSTRUCTIONS

Channel Purpose: We automatically set the devices channels when attaching to site. This is the default setup for a Solar Relay, however these can be changed below.

#### Channel Name:

Channel names are optional, by default MAINS and SOLAR channels will show on The Monocle Apps chart.

More Information:

Channel names can be changed later in The Monocle App.

Channel 1 Setup

| MAINS                                |                    | \$  |
|--------------------------------------|--------------------|-----|
| Channel 1 Name<br>Enter a Channel Na | ime (optional)     |     |
| Channel 2 Setup                      |                    |     |
| Channel 2 Purpose                    |                    | \$  |
| OTHER -                              |                    |     |
| Enter a Channel Na                   | ame (optional)     |     |
| Channel 3 Setup                      |                    |     |
| Channel 3 Purpose                    |                    | \$  |
| MAINS -                              |                    |     |
| Enter a Channel Na                   | ame (optional)     |     |
| Channel 4 Setup                      |                    |     |
| Channel 4 Purpose                    |                    | \$  |
| OTHER -                              |                    |     |
| Enter a Channel Na                   | ame (optional)     |     |
| Channel 5 Setup                      |                    |     |
| Channel 5 Purpose                    |                    | \$  |
| MAINS -                              |                    |     |
| Enter a Channel Na                   | ame (optional)     |     |
| Channel 6 Setup                      |                    |     |
| Channel 6 Purpose                    |                    | \$  |
| OTHER                                |                    |     |
| Enter a Channel Na                   | ame (optional)     |     |
| Chanr                                | nel Readings       |     |
| Channel 1                            | Channel 2          |     |
| Power: 0 W                           | Power: 0 W         |     |
| Power Factor: 0                      | Power Factor: 0    |     |
| Channel 3<br>MAINS                   | Channel 4<br>OTHER |     |
| Power: 0 W                           | Power: 0 W         |     |
| Power Factor: 0                      | Power Factor: 0    |     |
| Channel 5<br>MAINS                   | Channel 6<br>OTHER |     |
| Power: 0 W                           | Power: 0 W         |     |
| Power Factor: 0                      | Power Factor: 0    |     |
| C                                    |                    |     |
| THERE ARE NO                         |                    | R   |
| MAINS OR SOLAR,                      | PLEASE CHECK FOR A | ANY |
| CONFIGU                              | RATION ERRORS.     |     |
| Provious                             | Nov                |     |

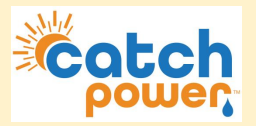

Now go back to the CATCH Configurator and restart the wizard.

### Step 8: EDDE Control

choose if you want EDDE Control enabled.

You will need EDDE Control to be YES if you want any of the following features.

- Flexible Exports
- Inverter Control
- · Market based pricing control such as AMBER curtailment
- EV Integration

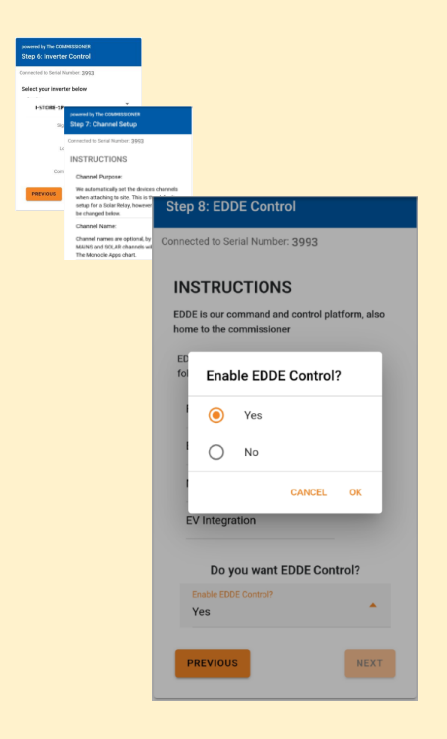

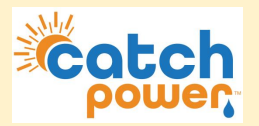

### Step 9: EDDE Export Control

If you choose YES for EDDE Control we will take care of the site export limit, not the inverter.

IGNORE THE INSTRUCTIONS ABOUT THE SOLAR CT...YOU DO NOT NEED TO DO THIS.

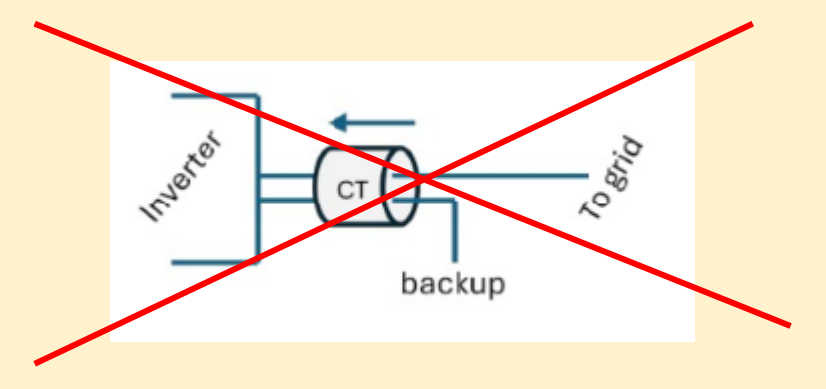

Tell us how the export limit is to be managed.

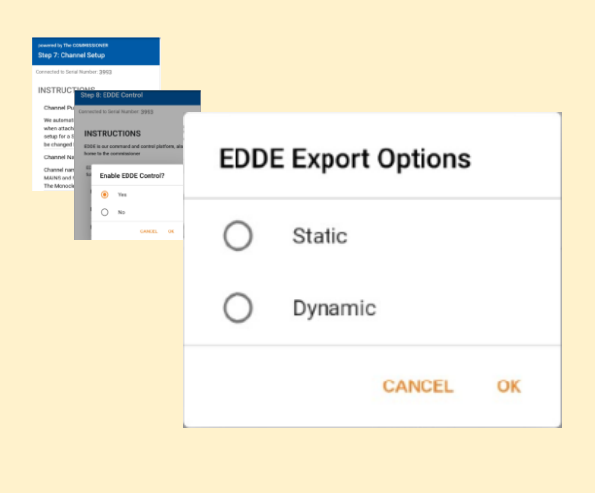

**Static**: Is when the DNSP tells you there is a fixed export limit. Example the connection application might say the site is limited to 5kW. This is a static export limit.

**Dynamic**: When you put the connection application in you would have nominated for the dynamic connection. The DNSP will adjust the export limit based on daily requirements.

You will need the NMI to complete the dynamic connection setup.

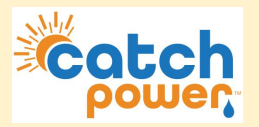

### Step 9: EDDE Export Control..Continued

### Static Export Configuration:

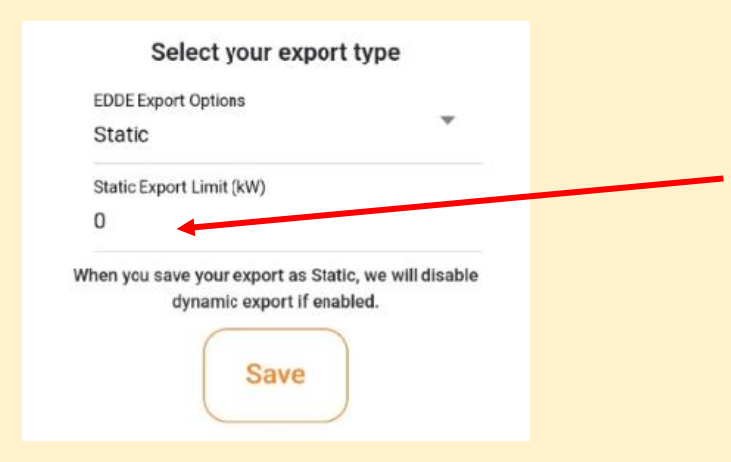

Fill out the export limit. For example if the site has a 5kw export limit type in 5 for the export limit and press **SAVE** 

### **Dynamic Export Configuration:**

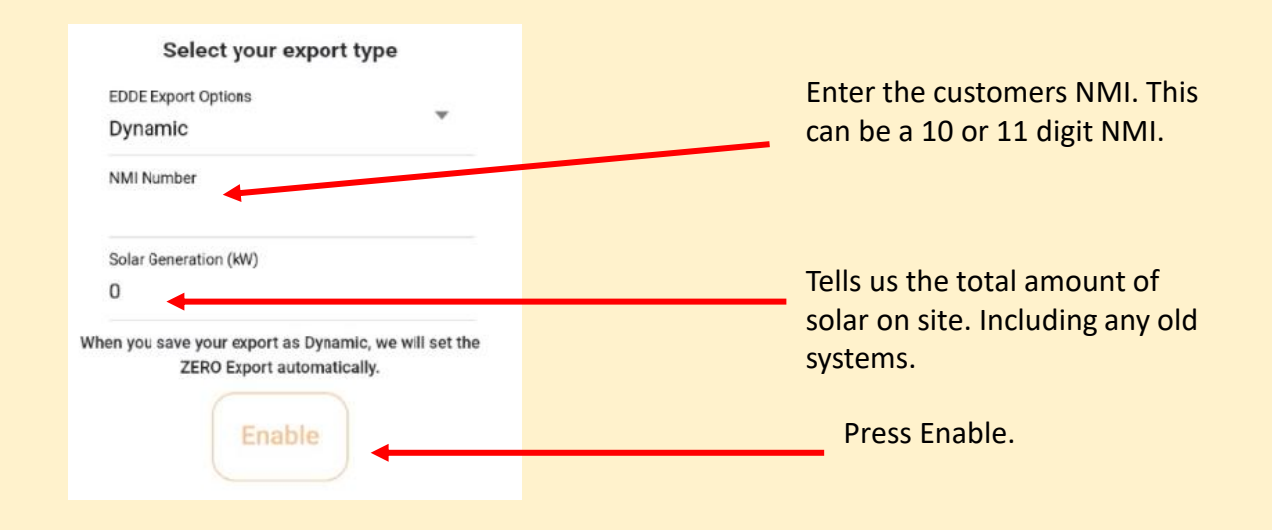

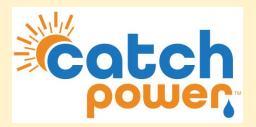

2. Follow the Commissioner step by Step.

Step 9: EDDE Export Control..Continued

**Dynamic Export Configuration - Continued:** 

Once you have filled out the required information and pressed save the follow appears and shows you how the registration for dynamic exports is progressing... You want to see all green ticks for everything to be working. The indicators below are updated every 30sec. You need to get green ticks on all items below in order for Dynamic exporting to be operational.

### Inverter Control Scheme: MIXED

X Registered with CATCH CSIP-AUS

This indicates all the criteria have been met for us to register this site, as a Dynamic Export site. We require Dynamic Exports to be enable and a valid NMI to be supplied.

× Registered with SA Power Networks

#### LFDI: N/A

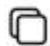

This indicates the NMI has been accepted by the DNSP system. The LFDI is the unique identifier used by CATCH and the DNSP to identify this site. You can copy the LFDI by pressing the copy icon to the right.

X Measurement Data has been sent.

#### Last Measurement sent: 1/1/70 10:00 AM

Measurement data has been successfully sent from this site to the DNSP.

× Received Active Controls

Default Export(W): N/A

Active Export(W): N/A

Last Control Received: 1/1/70 10:00 AM

Indicates we have successfully received some active export controls from the DNSP.

Errors

no errors

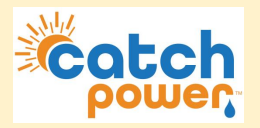

### **Step 10: Save Configuration**

The final step is to review the configuration, and Press **SAVE**.

powered by The COMMISSIONER Step 10: Save Configuration

Connected to Serial Number: 3993

#### Summary

Device Information Device Name: 3993-SRWe/CATCH Serial Number: 3993 Firmware Version: 8305 Wifi State: Connected Server State: Connected

Inverter Control

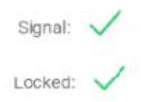

Communication: 🗸

Export Control Export Type: None

#### Live Data

Channel 1 Live Data Channel 1 Name: Purpose: MAINS Power: 3.76 kW Power Factor: -0.94 Volts: 248.9 V Amps: 16 A Freq: 49.94 Hz VA: 4 kVA VAR: 1357 var Imported: 55.2 kWh Exported: -114.0 kWh Channel 2 Name: Growatt AC Purpose: OTHER Power: 590 W wer Factor: 0.73 3.2 A Amp VA: 0.8 kVA VAR: 1357 var Imported: 49.0 kWh Exported: -0.3 kW PREVIOUS SAVE

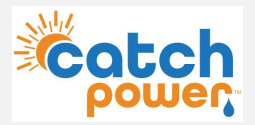

At this stage most of the CATCH Control is setup. You need to run a SUNSPEC scan in order to find the inverter on the network. We get the solar and battery data from the inverter via the local network.

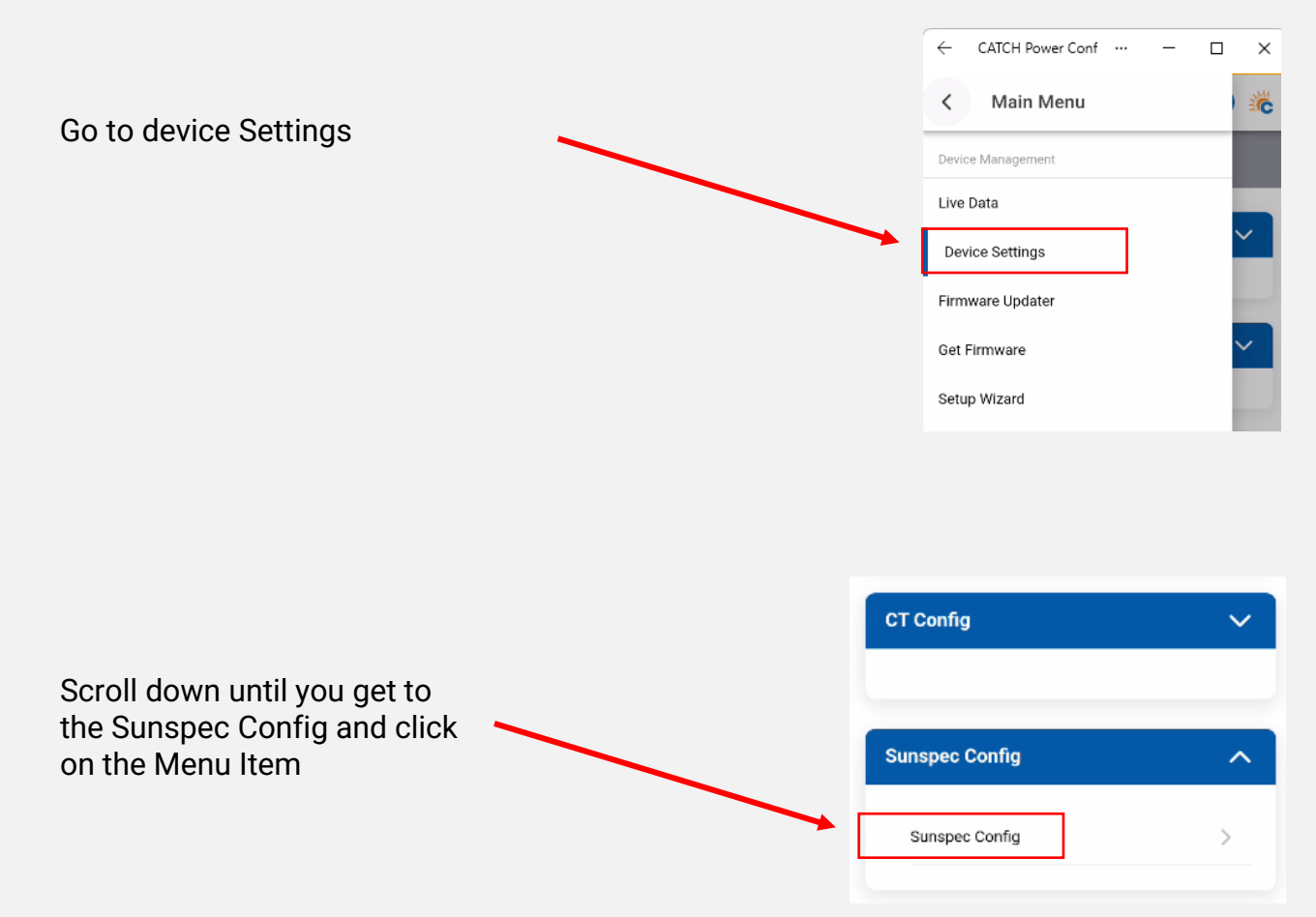

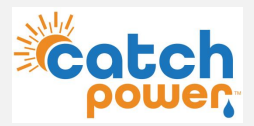

At this stage most of the CATCH Control is setup. You need to run a SUNSPEC scan in order to find the inverter on the network. We get the battery data from the inverter via the local network.

|                                                                              | × Sunspec Configuration                                               |  |
|------------------------------------------------------------------------------|-----------------------------------------------------------------------|--|
|                                                                              | Settings                                                              |  |
| When you first come into the<br>SUNSPEC screen all of the<br>values are zero | Sunspec: Disabled<br>Phase Guard: 0                                   |  |
| and the devices screen says no devices                                       |                                                                       |  |
|                                                                              | State                                                                 |  |
|                                                                              | Inverter(s): 0 W Battery: 0 W<br>SOC: 0% Connected: Yes<br>Disconnect |  |
|                                                                              |                                                                       |  |
| You can connect to the<br>Sungrow inverter by either<br>AUTO SCANNING. Auto  | Devices<br>No devices                                                 |  |
| scanning can take several minutes to complete.                               | Auto Add Devices                                                      |  |
| Or                                                                           | + Manual Add Clear -                                                  |  |
| if you know the IP Address<br>you can manually add the<br>inverter.          |                                                                       |  |

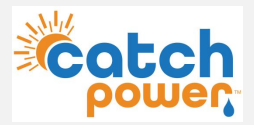

SUNSPEC - AUTO SCAN

A pop-up box displays and shows you the progress of the scan. As inverters are found you will notice the "device(s) found" increasing.

You can cancel the scan any time once your inverter is found.

| Sunspe                            | ec Scan                           |
|-----------------------------------|-----------------------------------|
| Scanning for Su<br>Progress: 8% 1 | nspec devices<br>device(s) found. |
| Cancel Scan                       | Close Popup                       |

SUNSPEC – MANUAL ADD

If you setup the inverter with a static IP address this is where you put the ip address in.

Make sure to set

- Port: 502
- Slave ID: 1

The press the **ADD** button.

All going well you will get a message saying 1 device(s) added.

| Ado | l Sunspec Device                                   |
|-----|----------------------------------------------------|
| IP  | Address                                            |
|     | <put address="" here="" in="" ip="" your=""></put> |
| M   | ust be a valid ip address!                         |
| P   | prt                                                |
| 50  | 02                                                 |
| SI  | ave ID                                             |
| 1   |                                                    |
|     |                                                    |
|     | The Add                                            |

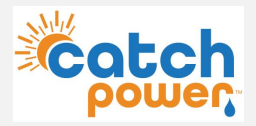

 $\leftarrow$  CATCH Power Conf  $\cdots$  -  $\square$   $\times$ 

× Sunspec Configuration

If the Sunspec device has been successfully added the Sunspec screen should like like this.

Inverter output, Battery SoC and Battery W should all have values

Click here to expand and the device should like below

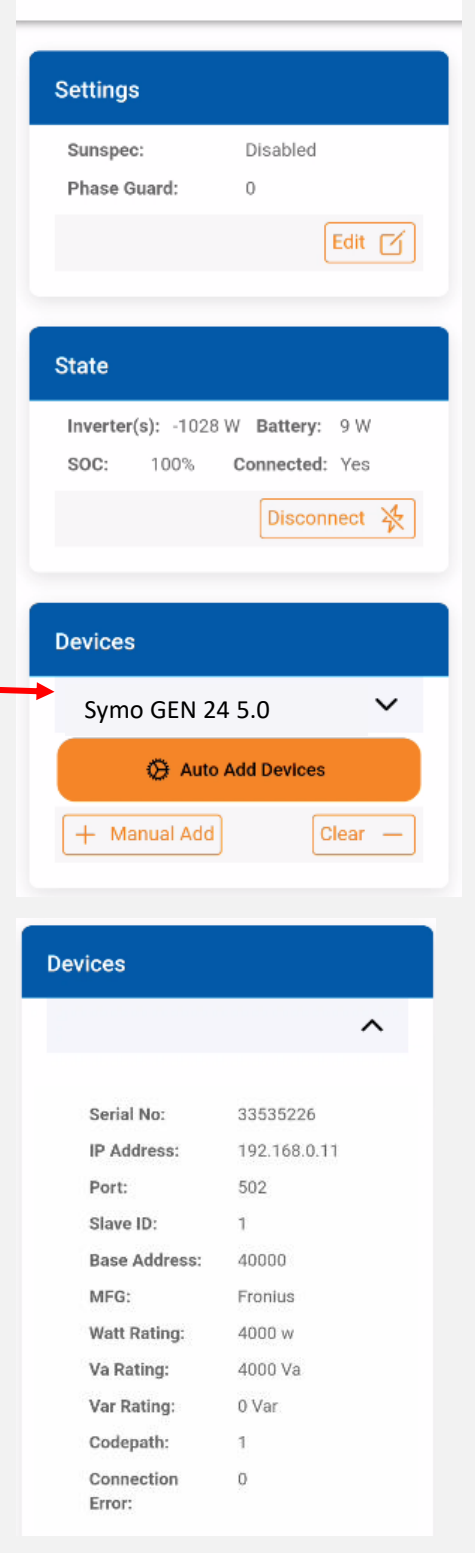

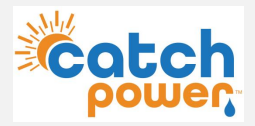

### **MULTIPLE INVERTERS:**

You have just been through the process of installing a single Fronius inverter. You can however connect up to 6 Fronius inverters using one CATCH Control. To do this just repeat the inverter configuration steps for each inverter, and using the MANUAL ADD in the sunspec Configuration to connect to the inverters.